① 0PAC 国内大学蔵書 詳細検索から本を探す https://opac.library.tohoku.ac.jp/opac/opac\_search/?cmode=5 【□ PC サイト】 学外からのアクセス時は 東北大学附属図書館OPAC はじめに My Library に ログイン! (→3ページ) 東北大HP 図書館HP 電子ブック 電子ジャーナル データベース TOUR 貴重図書 学都仙台OPAC 購読新聞リスト 機関リポジトリ 国内大学蔵書 国内論文 学内 簡易検索 詳細検索 資料区分は図書 資料区分: ☑ 図書 □ 雑誌 全ての項目 検索 解剖学 クリア タイトル: タイトル(完全形): 適宜キーワードを 著者名: 著者名典拠ID: 出版者 入力して 🦳 検索 ISBN: ISSN: NCID: 件名: 分類 注記: 出版年: 言語: 機関リポジトリ 一覧表 学内 国内大学蔵書 国内論文 CiNiiBooksで国内の大学・研究機関の所蔵を検索した結果です。詳細画面から文献複写・借用申込が可能です。(USW 0210) 該当件数: 3,164件 ((資料区分:図書)(全ての項目:解剖学)) ・ 検索へ戻る 1 2 3 4 5 6 7 8 9 10 1. 図解見えない体:病者の体に触れ、皮膚を通してケアするための解剖学・生理学入門/ 菱沼典子執筆 ライフサポート社 2018 2. <u>□腔・頭頸部</u> / Michael Schünke, Erik Schulte, Udo Schumacher著 ; Eric W. Baker編 ; 阿部伸一 ほか] 訳 医学書院, 2018. - (プロメテウス:解剖学アトラス / Michael Schünke, Erik Schulte, Udo Schumacher著; [2]) 3. 解剖学·生理学·運動学、病理学、人間発達学/ヒントレ研究所編 読みたい本があるのにここ 南江堂, 2018. - (PT·OT基礎固めヒント式トレーニング / ヒントレ研究所編:基礎医学編) には出てこない! 4. <u>ネッター頭頸部・口腔顎顔面の臨床解剖学アトラス</u> / Neil S.Norton著 …というときは I エルゼビア・ジャパン , 2018 5. からだの動くしくみ:世界一ゆる~いイラスト解剖学/有川譲二著・イラスト こちらから。(→②へ) 橋書店,2018 - 購入図書選定(教員専用) 利用者サービス 購入図書選定状況照会(教員専用) 気になるタイトルが 貸出·予約状況照会 ・購入図書選定(教員専用) ▶ 文献複写 資出,了新知心元素 文獻親写·学外借用申込 文獻親写·学外借用申込状況照会 - 学生用図書リクエスト - 購入図書選定状況照会(教員専用) - 学生用図書リクエスト あったらクリック - 施設· 学生用図書リクエスト状況照会 学生用図書リクエスト状況照会 ・ルアドレス登録・変更・削除 - メールアドレス登録・変更・削除 東北大学附属図書館OPAC ようこそ ゲスト さん My Library ログイン ? ヘルプ 入力補助 English 学都仙台OPAC 購読新聞リスト 東北大HP 図書館HP 電子ブック 電子ジャーナル データベース TOUR 貨重図書 簡易検索 国内大学蔵書 🗸 検索 +詳細検索 ⑤ 検索結果一覧に戻る 🕒 前の詳細画面 [5/3164] 次の詳細画面 🖯 からだの動くしくみ:世界一ゆる~いイラスト解剖学/有川譲二著・イラスト 资料区分 図書 ここで所蔵館をチェック! 出版者 高橋書店 出版年 2018 東北大学に所蔵があるときは一番上に出 件名 解剖学 運動器官 てきます。⇒ 所蔵館 本文言語 日本語 巻冊次 ISBN:9784471032586 東北大学 附属図書館 医学分館 OPAC (雲)購入図書選定(教員専用) ◎ 学生用図書リクエスト 医学分館に所蔵がなければリクエスト! 所蔵館を非表示(大学図書館所蔵 3件) 文獻複写·学外借用申记 所蔬館 記器 請求番号 **登**録 쁖 음 麻布大学 附属学術情報センタニ (OPAC) 区 11067793 日本体育大学 図書館 OPAC X 491 1/A71 FG650523

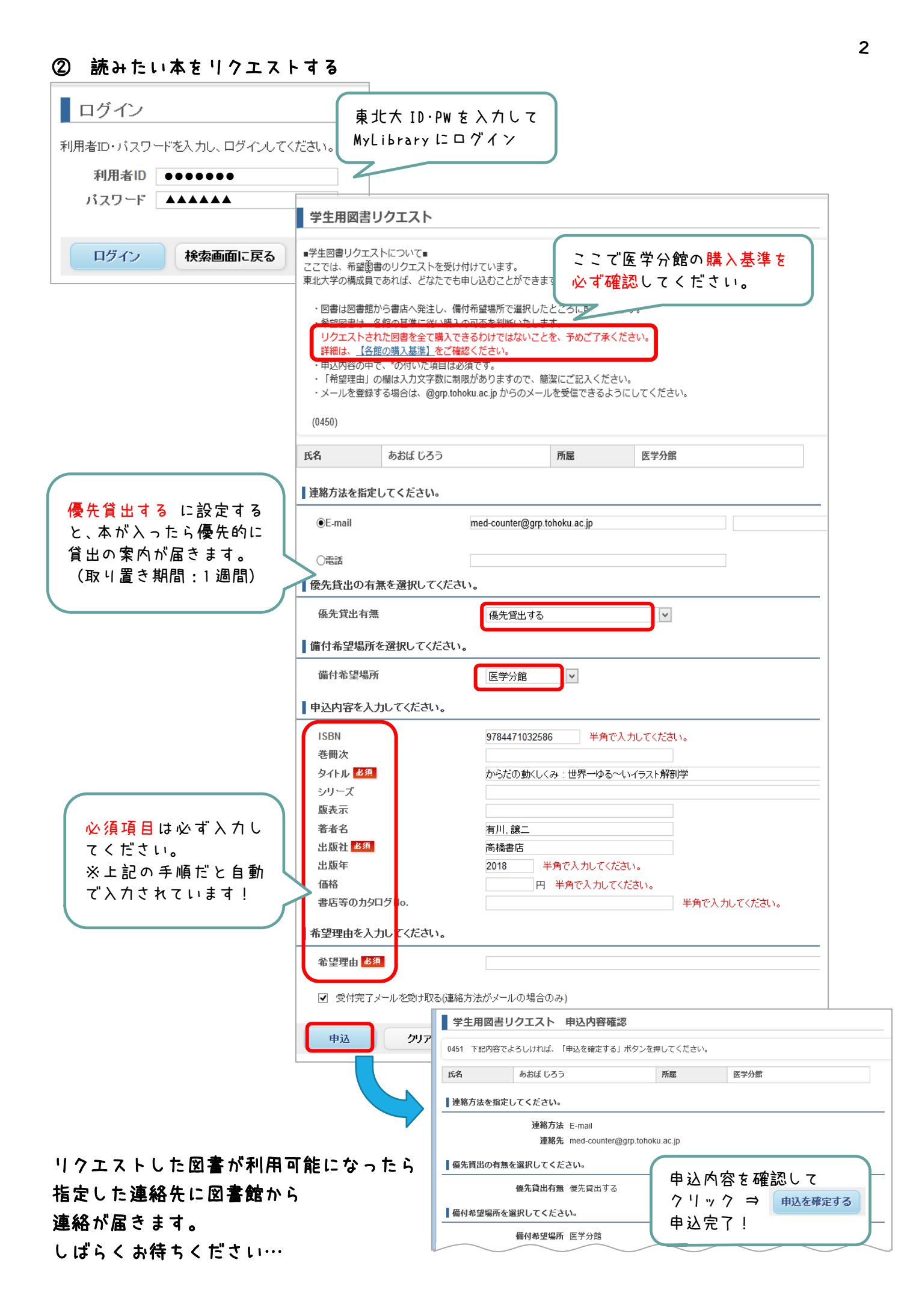

【オマケ】読みたい本が貧出中だったときは…

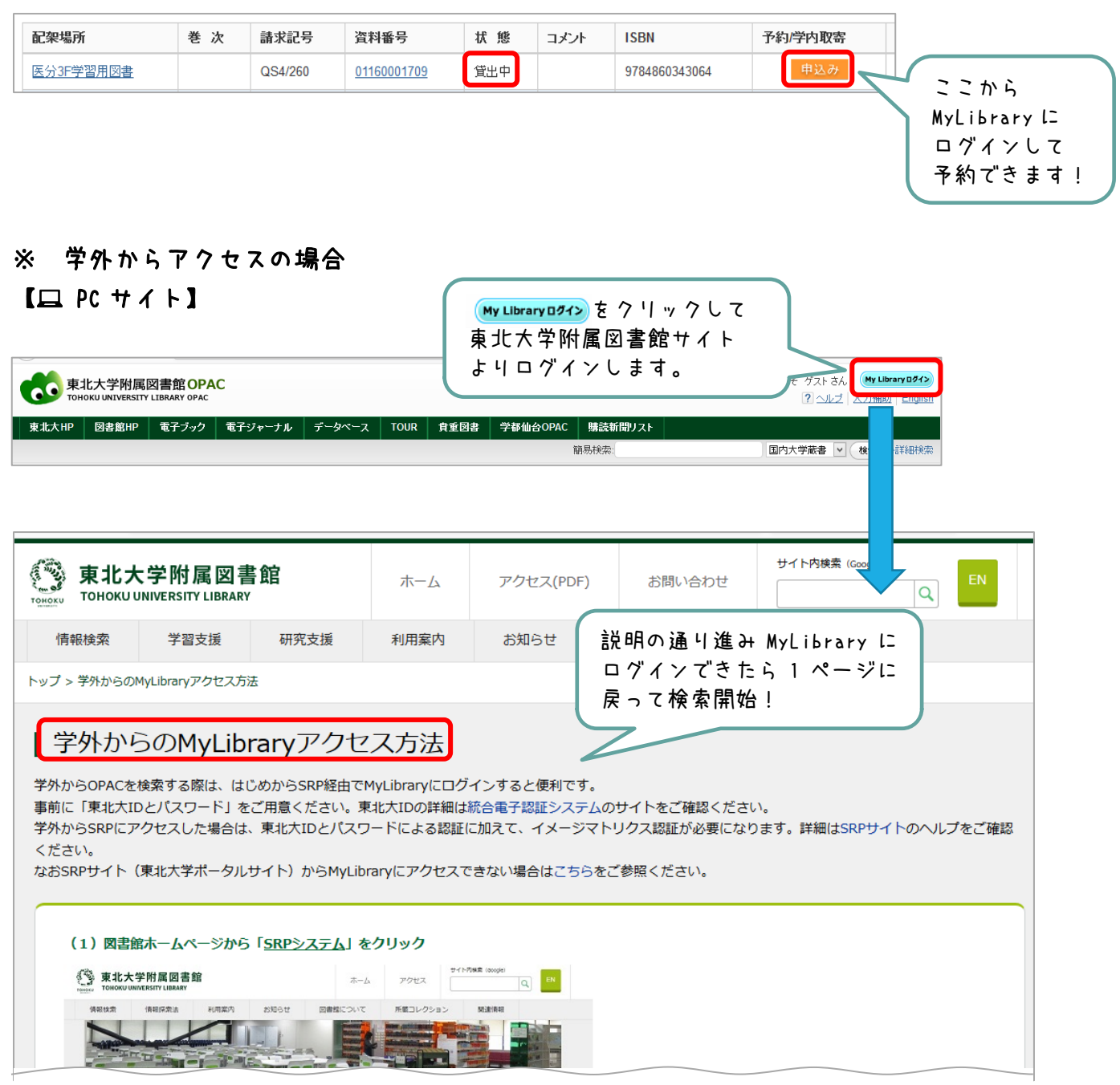